OWindows Update に伴う申出システムの「異常終了」の解決方法について

現在、Microsoftより公表されている「Windows Update」の更新プログラムにより、 申出システムログイン時に「処理が異常終了しました。詳細はログをご確認下さい。」 というエラーが発生しております。

## ■エラーの確認方法

以下の手順に従い、エラー原因が「Windows Update」の更新プログラムによるもの かを確認してください。

①「申出システム」フォルダ内の「Moushide(.log)」のテキストファイルをメモ帳等で開 く。

②「Moushide(.log)」内に「クエリ"は破損しています。」という文言がないかを確認 する。(「Ctrl」+「F」の検索機能で、「クエリ」を検索していただくと便利です。)

Ţ

l

③「クエリ "は破損しています。」という文言があれば、「Windows Update」が原因 によるエラーです。

## ■エラーの解決方法

対象の「Windows Update」の更新プログラムに対してアンインストールの操作を行う。

Oアンインストールの対象となる「Windows Update」の更新プログラム

Microsoft Office 2010(KB4484127)32 ビット版のセキュリティ更新プログラム → security update for microsoft office 2010(KB4484127)

Microsoft Office 2013 (KB4484119) 32 ビット版のセキュリティ更新プログラム

 $\rightarrow$  security update for microsoft office 2013 (KB4484119)

Microsoft Office 2016 (KB4484113) 32 ビット版のセキュリティ更新プログラム

 $\rightarrow$  security update for microsoft office 2016 (KB4484113)

※複数の更新プログラムがインストールされている場合は、全てアンインストール の操作を行ってください。また、上記更新プログラムは次の更新プログラムが配 布されるまでインストールを実施しないで下さい。

## ■アンインストール方法

-Windows10 の場合-

①Windows 画面左下にある設定アイコンをクリック

↓ ②「更新とセキュリティ」を選択 ↓ ③「更新の履歴」を選択 ↓ ④「更新プログラムをアンインストールする」を選択 ↓ ⑤該当のアップデートを右クリック ↓ ⑥「アンインストール」を実行後再起動